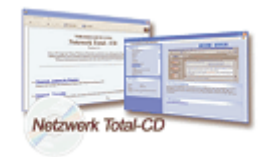

www.windows-netzwerke.de

## Einrichtung von VPN-Verbindungen unter Windows

## Installation des VPN-Servers:

Unter "Systemsteuerung / Netzwerk" auf "Protokolle / Hinzufügen" klicken.

| Auswahl: Netzwerkprotokoll                                                                                                    | × |
|----------------------------------------------------------------------------------------------------|---|
| Klicken Sie auf die Komponente Netzwerkprotokoll, die Sie installieren<br>möchten, und klicken Sie dann auf "OK". Klicken Sie auf "Diskette", wenn<br>Sie über eine Installationsdiskette für diese Komponente verfügen. | n |
| Netzwerkprotokoll:                                                                                                    |   |
| AppleTalk-Protokoll DLC-Protokoll NetBEUI-Protokoll NWLink IPX/SPX-kompatibler Transport NWLink IPX/SPX-kompatibler Transport Streams-Umgebung TCP/IP-Protokoll                                                          |   |
| iskette                                                                                                    |   |
| OK Abbrechen                                                                                                    |   |

Jetzt "Point to Point Tunneling Protokoll" auswählen und auf "OK" klicken.

| letzwerk                                                        |                      |                       | ?                     |
|-----------------------------------------------------------------|----------------------|-----------------------|-----------------------|
| Identifikation Dienste                                          | Protokolle Netzy     | verkkarte   Bindungen | J                     |
| Netzwerkprotokolle:                                             |                      |                       |                       |
| [NetBEUI-Protokol]<br>좋 Point To Point Tun<br>좋 TCP/IP-F 한마koll | ]<br>neling Protocol |                       |                       |
| <u>H</u> inzufügen                                              | <u>E</u> ntiemen     | Eigenschaften         | <u>A</u> ktualisieren |
| - Mitglied von                                                  |                      |                       |                       |
|                                                                 |                      |                       |                       |
|                                                                 |                      |                       |                       |
|                                                                 |                      |                       |                       |
|                                                                 |                      |                       |                       |
|                                                                 |                      |                       |                       |
|                                                                 |                      | ОК                    | Abbrechen             |

Windows NT CD einlegen und Laufwerkbuchstaben richtig einstellen und nun auf Fortsetzen klicken.

Jetzt den Anzahl virtueller, privater Netzwerke einstellen und auf "OK" klicken.

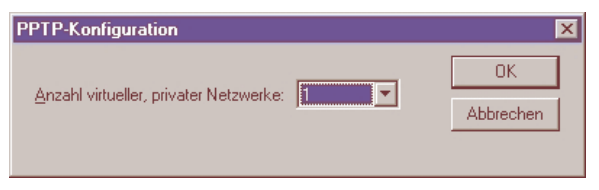

**Hinweis:** (NT – WS / Win 2000 Prof. : max 1; NT – Server / Win 2000 Server: max 256). RAS – Dienst installiert sich eigenständig.

| Setup-M | Setup-Meldung                                                                                                    |  |  |  |  |
|---------|----------------------------------------------------------------------------------------------------|--|--|--|--|
| •       | Der RAS-Dienst (Remote Access Service) wird nun installiert. Konfigurieren Sie die PPTP-Anschhlüsse im RAS-Setup, so daß Sie RAS über PPTP<br>verwenden können. |  |  |  |  |
|         |                                                                                                    |  |  |  |  |

Jetzt unter "RAS-Gerät hinzufügen" VPN1 – RASPPTM auswählen auf "OK" klicken.

| RAS-Gerät hinzufügen       | ×                            |
|----------------------------|------------------------------|
| <u>R</u> AS-fähige Geräte: | ОК                           |
| VPN1 - RASPPTPM            | Abbrechen                    |
|                            | <u>H</u> ilfe                |
|                            | <u>M</u> odem installieren   |
|                            | X25 <u>P</u> ad installieren |

**Tipp:** Sollte noch kein DFÜ–Netzwerk auf dem System eingerichtet sein, kann hier gleich zusätzlich das Modem ausgewählt werden, sofern der Modemtreiber auf dem System installiert ist!

Unter "Anschlußverwendung konfigurieren" wählen Sie nun "Nur eingehende Anrufe" aus und klicken Sie auf "OK".

| Anschlußverwendung konfigurieren                                                                          | ×             |
|----------------------------------------------------------------------------------------------------|---------------|
| Anschluß: VPN1                                                                                            | OK            |
| Gerät: RASPPTPM                                                                                           | Abbrechen     |
| Anschlußverwendung<br>Nur wegehende Anrufe<br>Nur eingehende Anrufe<br>Ein- <u>u</u> nd ausgehende Anrufe | <u>H</u> ilfe |

Jetzt müssen wir noch den "RAS-Server" konfigurieren.

| R, | AS-Setup            |                                      |                          | ×                |
|----|---------------------|--------------------------------------|--------------------------|------------------|
|    | <u>A</u> nschluß    | Gerät                                | Тур                      |                  |
|    | COM1                | Standard 28800 bps Modem             | Modem (unimodem)         | Weiter           |
|    | VPN1                | RASPPTPM                             | VPN                      |                  |
|    |                     |                                      |                          | Abbrechen        |
|    |                     |                                      |                          | Notrupak         |
|    |                     |                                      |                          | <u>N</u> etzwerk |
|    |                     |                                      |                          | Hilfe            |
|    |                     |                                      |                          |                  |
|    | 1                   |                                      |                          |                  |
|    | Hinzu <u>f</u> ügen | <u>E</u> ntfernen <u>K</u> onfigurie | eren <u>D</u> uplizieren |                  |
|    |                     | ·                                    |                          |                  |

Nun Sie müssen noch die zugelassenen Netzwerkprotokolle festlegen. Klicken sie auf "VPN1" und auf "Netzwerk...".

| Netzwerk            |                                                    | ? ×          |
|---------------------|----------------------------------------------------|--------------|
| Identifikation      | Dienste Protokolle Netzwerkkarte Bindungen         |              |
| <u>N</u> etzwerkdie | nste:                                              |              |
| 📃 3Com d            | RMON SmartAgent PC Software                        |              |
| RAS-Setup           | Netzwerkkonfiguration                              | ×            |
| <u>A</u> nschluß G  | e Client-Protokolle:                               | ок           |
| VPN1                |                                                    | Abbrechen    |
|                     |                                                    | Hilfe        |
|                     |                                                    |              |
|                     | Server-Einstellungen                               |              |
|                     | Remote-Clients zulassen mit:                       |              |
|                     | Net <u>B</u> EUI <u>K</u> onfigurieren             |              |
| Hinzu <u>f</u> ügen | TCP/IP Konfigurieren                               |              |
|                     | 📃 🗖 IPX 🛛 K ni guissien                            |              |
|                     | Verschlüsselung:                                   |              |
|                     | O Echtheitsbestätigung auch als unverschlüs        | sselten Text |
|                     | O Nur verschlüsselte Echtheitsbestätigung          |              |
|                     | Nur <u>M</u> icrosoft-verschlüsselte Echtheitsbest | tätigung     |
|                     | Datenverschlüsselung fordern                       |              |
|                     |                                                    |              |
|                     |                                                    |              |
|                     |                                                    |              |

Bei "Server-Einstellungen" wählen Sie nun "TCP/IP" aus und klicken Sie auf "Konfigurieren".

| RAS-Server TCP/IP-Konfiguration                                                                                                    | ×                                |
|----------------------------------------------------------------------------------------------------|----------------------------------|
| TCP/IP-Clients dürfen zugreifen auf:<br>© <u>G</u> esamtes Netzwerk<br>© <u>N</u> ur diesen Computer                                                                                                    | OK<br>Abbrechen<br><u>H</u> ilfe |
| Klicken Sie auf "Abbrechen", wenn Sie TCP/IP-Clients keinen Zugriff über RAS gestatten möchten.     © DHCP verwenden, um TCP/IP-Adressen zuzuweisen     © Statischen Adressenpool verwenden     Anfang:   192.168.10.10     Yon: |                                  |

Die IP-Adresse des Clients wird bei der Einwahl dynamisch (DHCP) vergeben. Wollen Sie das beeinflussen, so können Sie einen IP-Adressbereich zur Verwendung angeben. In dieses Eigenschaftsfenster kann man die Eigenschaften der IP-Adressen zuweisen. In diesen fall wird es über die DHCP zugewiesen. Oder man gibt einen bestimmten IP-

| RAS | -Setup              |                                       |                         | × |
|-----|---------------------|---------------------------------------|-------------------------|---|
| Ar  | ischluß             | Gerät                                 | Тур                     |   |
| 0   | OM1                 | Standard 28800 bps Modem              | Modem (unimodem) Weiter |   |
| V   | 'PN1                | RASPPTPM                              | VPN 📶                   |   |
|     |                     |                                       | Abbrechen               |   |
|     |                     |                                       | <u>N</u> etzwerk        |   |
|     |                     |                                       | Hilfe                   |   |
|     | Hinzu <u>f</u> ügen | <u>E</u> ntfernen <u>K</u> onfigurier | en Duplizieren          |   |

Adresses Bereich vor. Ebenfalls kann hier angegeben werden ob der VPN-Benutzer der Zugriff auf das Lokal-Netzwerk gestattet ist. Wenn alles eingestellt ist zwei mal mit "OK" bestätigen.

Bei RAS-Setup klicken Sie nun auf "Weiter". Zum abschließen der Konfiguration klicken Sie noch auf "OK". Sie müssen nur noch das System neu starten.

Bei Windows NT als Server ist es notwendig, dass der Client einen auf dem Server bekannten Benutzernamen mit entsprechendem Kennwort übermittelt und dass dieser Benutzer auch Einwahlrechte auf dem Server hat. Sonst geht es nicht. Der entsprechende Benutzer sollte unbedingt so geringe Rechte wie möglich haben, sofern der Zugriff öffentlich ermöglicht wird.

| enutzername                                                                                                    | Vollständiger                                                                                                    | Name                                                                     | Beschreibung                                                                                                    |                        |                                                                                              |
|----------------------------------------------------------------------------------------------------|----------------------------------------------------------------------------------------------------|--------------------------------------------------------------------------|----------------------------------------------------------------------------------------------------|------------------------|----------------------------------------------------------------------------------------------|
| Benutzername     Vollständiger Name:     Beschreibung:     Kennwort     Kennwort     Benutzer muß Kenn     Benutzer muß Kenn     Benutzer kann Kenn     Konto gesperrt     Kentogesperrt | Voristandiger<br>Administrator<br>Vordefiniertes Konto für<br>measuremensee<br>movert bei der nächsten An<br>nwort bei der nächsten An<br>nwort gicht ändern<br>ab | die Verwaltun<br>Einwählin<br>Benutzer:<br>Rückr<br>© Ke<br>© Vo<br>© Vo | g des Computer<br>formationen<br>Administrator<br>Benutzer Einwählrec<br>uf<br>in Rückruf<br>m Anrufer festgelegt<br>rbelegung: | OK   Abbrechen   Hilfe | altung des Computers bzw.<br>iff auf den Computer bzw. d<br>OK<br>Abbrechen<br><u>Hi</u> lfe |

## Anwahl zum VPN-Server mit Windows NT:

Unter Systemsteuerung/Netzwerk auf Protokolle/Hinzufügen klicken.

| Auswahl: No                                                       | etzwerkprotokoll ?<br>Klicken Sie auf die Komponente Netzwerkprotokoll, die Sie installieren<br>möchten, und klicken Sie dann auf "OK". Klicken Sie auf "Diskette", wen<br>Sie über eine Installationsdiskette für diese Komponente verfügen. | n X |
|-------------------------------------------------------------------|----------------------------------------------------------------------------------------------------|-----|
| Netzwerk<br>Appl<br>DLC-<br>NetB<br>NWL<br>Point<br>Street<br>TCP | kprotokoll:<br>IeTalk-Protokoll<br>-Protokoll<br>BEUI-Protokoll<br>Link IPX/SPX-kompatibler Transport<br>ti to Point Tunneling-Protokoll (PPTP)<br>ams-Umgebung<br>VIP-Protokoll                                                              |     |
|                                                                   | OK Abbrechen                                                                                                    |     |

Jetzt "Point to Point Tunneling Protokoll" auswählen und auf "OK" klicken.

| Netzwerk                            |                          |                          | ? ×           |
|-------------------------------------|--------------------------|--------------------------|---------------|
| Identifikation Dienste              | Protokolle Ne            | etzwerkkarte   Bindungen | 1             |
| TCP/IP-F TCP/IP-F                   | III<br>Inneling Protocol |                          |               |
| <u>H</u> inzufügen<br>⊢Mitglied von | Entfernen                | Eigenschaften            | Aktualisieren |
|                                     |                          | OK                       | Abbrechen     |

Windows NT CD einlegen und Laufwerkbuchstaben richtig einstellen und nun auf Fortsetzen klicken.

Jetzt den Anzahl virtueller, privater Netzwerke einstellen und auf "OK" klicken.

| PPTP-Konfiguration                     | ×               |
|----------------------------------------|-----------------|
| Anzahl virtueller, privater Netzwerke: | OK<br>Abbrechen |

**Hinweis:** (NT – WS / Win 2000 Prof. : max 1; NT – Server / Win 2000 Server: max 256). RAS – Dienst installiert sich eigenständig.

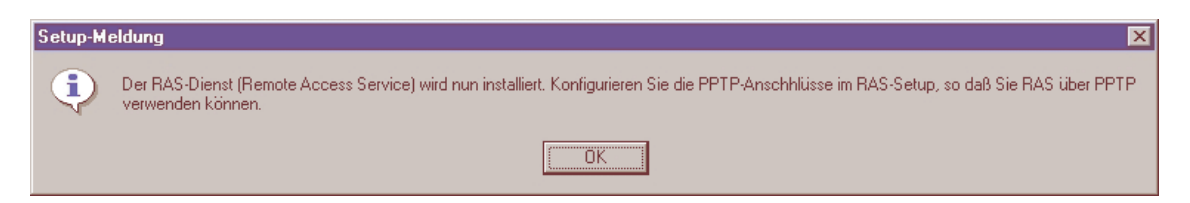

Jetzt unter "RAS–Gerät hinzufügen" VPN1 – RASPPTM auswählen auf "OK" klicken.

| RAS-Gerät hinzufügen       | ×                            |
|----------------------------|------------------------------|
| <u>R</u> AS-fähige Geräte: | ОК                           |
| VPN1 - RASPPTPM            | Abbrechen                    |
|                            | <u>H</u> ilfe                |
|                            | Modem installieren           |
|                            | X25 <u>P</u> ad installieren |
|                            |                              |

**Tipp:** Sollte noch kein DFÜ–Netzwerk auf dem System eingerichtet sein, kann hier gleich zusätzlich das Modem ausgewählt werden, sofern der Modemtreiber auf dem System installiert ist!

Unter "Anschlußverwendung konfigurieren" wählen Sie nun "Nur ausgehende Anrufe" aus und klicken Sie auf "OK".

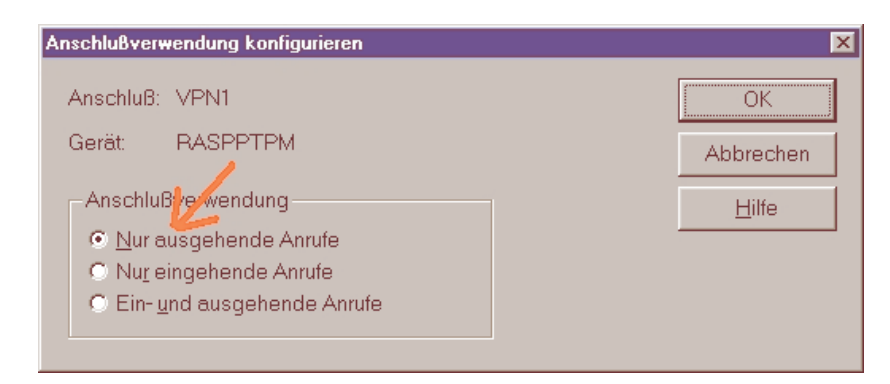

Unter "Netzwerk" wählen Sie "TCP/IP" als Client-Protokoll aus und klicken Sie auf "OK".

| Netzwerkkonfiguration | ×             |
|-----------------------|---------------|
| Client-Protokolle:    | OK            |
|                       | Abbrechen     |
|                       | <u>H</u> ilfe |
|                       |               |
|                       |               |
|                       |               |

Bei Verlassen des Netzwerk-Dialoges wird zum Neustart aufgefordert.

Hinweis: Bei Problemen vielleicht sollte man auch das Service-Pack nicht vergessen!...

Jetzt muss noch neue Telefonbuch-Eintrag im DFÜ-Netzwerk anlegen werden. Klicken Sie Arbeitsplatz und wählen Sie hier "DFÜ-Netzwerk" aus.

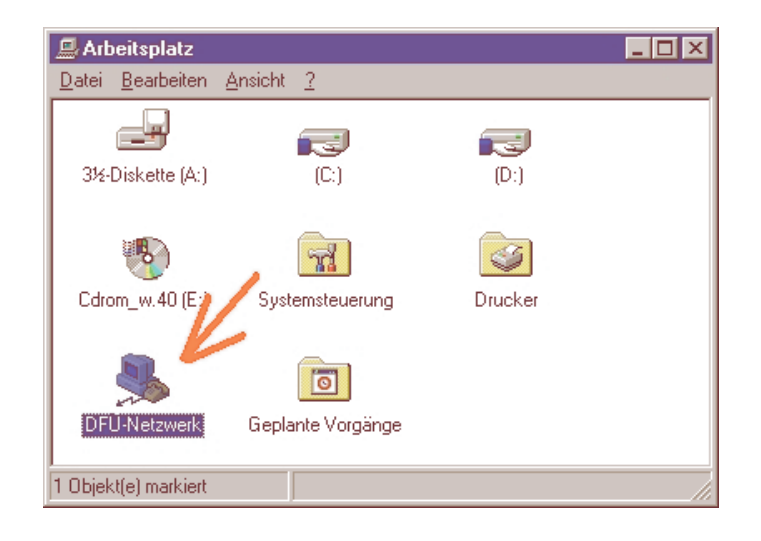

| 🥾 DFÜ-Netzwerk |                                                     |                | ? ×                                 |
|----------------|-----------------------------------------------------|----------------|-------------------------------------|
|                | Telefonbuch <u>e</u> intrag:                        | <u>N</u> eu    | ▼<br>Wejteres ▼                     |
|                | Hutnummer:<br>Wählen <u>v</u> on:<br>Neuer Standort |                |                                     |
|                |                                                     | <u>W</u> ählen | <u>S</u> tandort<br><u>B</u> eenden |

Unter "DFÜ-Netzwerk" klicken Sie auf "NEU..." für einen neuen Telefonbucheintrag.

Der Name für eine neue Verbindung kann von Ihnen frei gewählt werden.

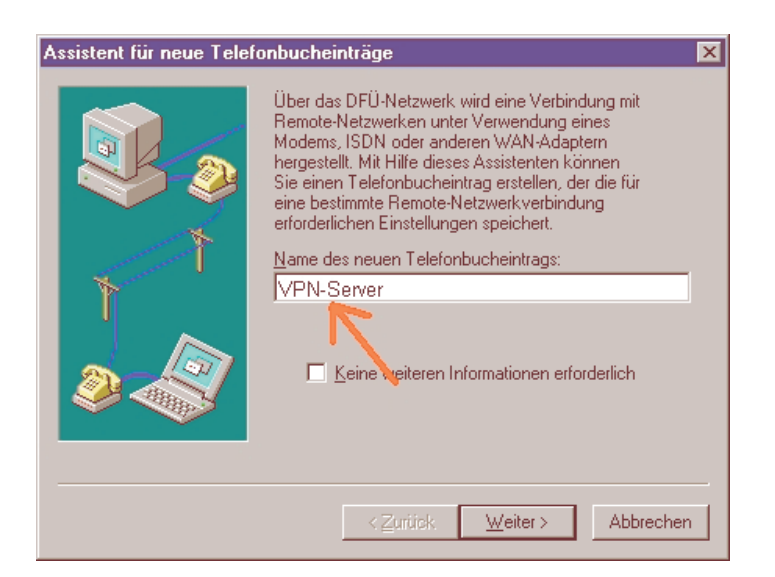

Jetzt aktivieren Sie alle Häkchen und klicken auf "Weiter".

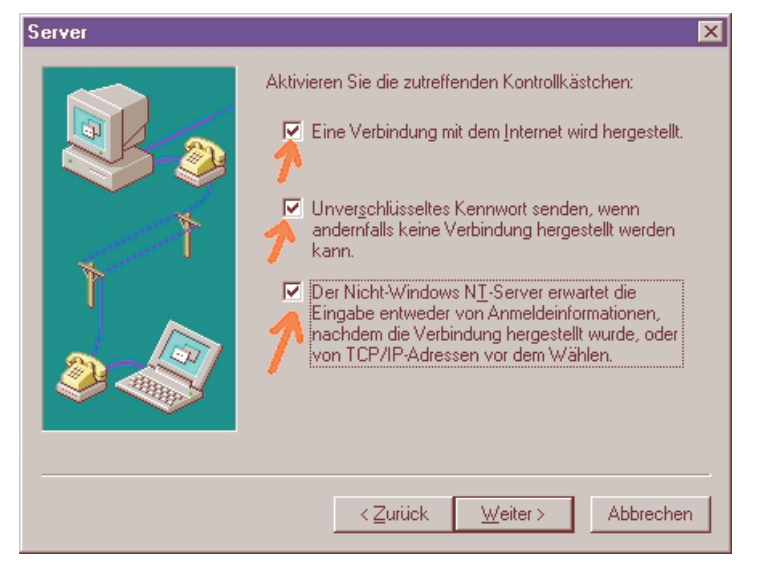

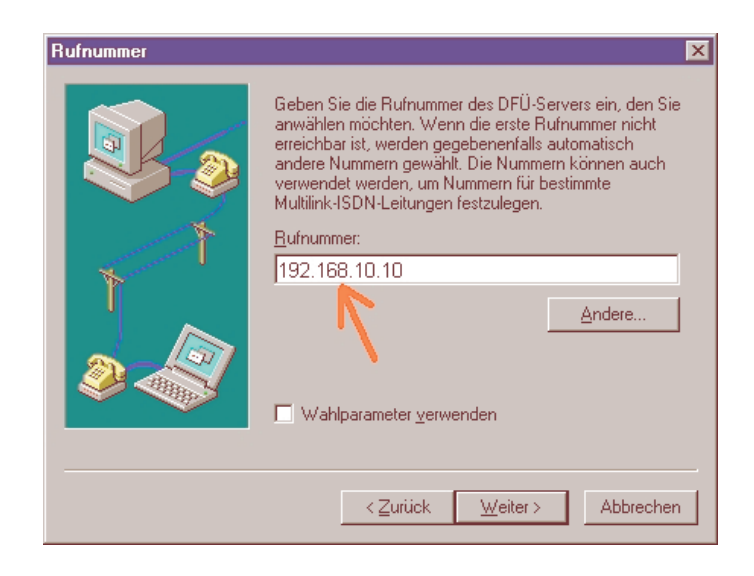

Jetzt müssen Sie noch hier den vollen Hostnamen des VPN-Routers, VPN-Servers bzw. die IP-Adresse des "Tunnel-Servers" angeben!

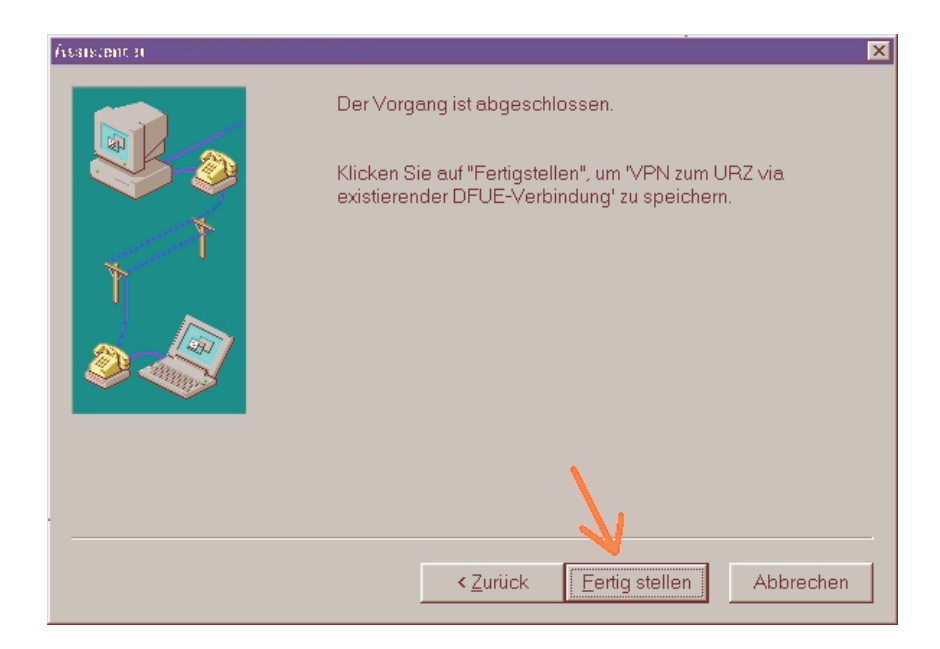

Bestätigen Sie jetzt alles mit zweimal klick auf "Weiter", ohne etwas eingegeben zu haben, und zum Schluss noch auf "Fertig stellen" klicken.

Damit ist die Installation und Konfiguration beendet! Nach dem alle Punkte konfiguriert wurden können Sie mit "Verbinden" die Verbindung sofort starten.

| 🖏 DFÜ-Netzwer | Verbindung mit VPN<br>Geben Sie einer<br>Zugriff auf die Re   | zum URZ via existierender DFUE-Ver 💽 🗙<br>Benutzernamen und ein Kennwort mit<br>mote-Netzwerkdomäne an. | ? ×                         |
|---------------|---------------------------------------------------------------|----------------------------------------------------------------------------------------------------|-----------------------------|
|               | <u>B</u> enutzername:<br><u>K</u> ennwort:<br><u>D</u> omäne: | Musrermann                                                                                              | ▼<br>eiteres ▼              |
|               |                                                               |                                                                                                    | ₹tandort<br><u>B</u> eenden |

Man kann die Verbindung auch kontrollieren durch Starten einer Eingabeaufforderung und Eingabe des Kommandos "tracert ip-adresse des servers". Wenn die aufgezeigten IP-Adressen nur im VPN-Net liegen, hat alles geklappt.